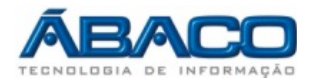

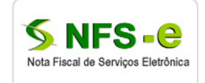

Solicitação de cancelamento de notas fiscais emitidas - Contribuinte

Roteiro para solicitação online de cancelamento de nota fiscal emitida no sistema NFSE pelo contribuinte.

Prefeitura Municipal de Várzea Grande - MT https://www.e-nfs.com.br/varzeagrande/index.jsp

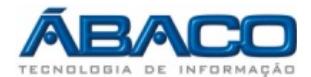

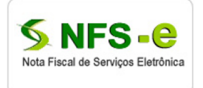

## Comunicação com o contribuinte:

Através do acesso on-line ao Sistema de Nota Fiscal de Serviço Eletrônica a Prefeitura disponibiliza aos contribuintes a funcionalidade para solicitar o cancelamento de uma nota fiscal emitida no sistema NFSE.

## Consulta notas emitidas e solicitação de cancelamento:

1. Esta funcionalidade tem como objetivo a consulta das notas fiscais emitidas no período desejado para localizar qual nota fiscal será solicitado o cancelamento.

Temos dois caminhos para esta consulta:

a) A tela inicial do contribuinte (Imagem 1), clicando no ícone "Notas Emitidas", informando o período desejado e clicando no botão "Pesquisar".

| - NOTA FISCAL           | Nota  | s Emitid  | as       |          |            |          |        |              | -          |          |          |
|-------------------------|-------|-----------|----------|----------|------------|----------|--------|--------------|------------|----------|----------|
|                         | NFS-e | Emissão   | CPF/CNPJ |          | Confirmado | Situação | S      | erviço (R\$) | Visualizar | Cance    | elar     |
| Notas Recebidas         | 13    | 12/09/201 | 7        | 00000000 | 000        | 11       | Emitid | a 1.00       | 0.00       | <u>.</u> | ¥        |
| Notas Emitidas          | +     | 12/00/201 | ·        | 00000000 |            |          | Linia  |              | 0.00       | <u> </u> | <u> </u> |
| Emitir Nota             | 12    | 12/09/201 | 7        | 00000000 | 000        | 11       | Emitid | a 1.00       | 0,00       |          | ×        |
| Gráfico                 | +     |           |          |          |            |          |        |              |            | -        |          |
| 🕄 <u>Guia Pagamento</u> |       |           |          |          |            |          |        |              |            |          |          |
| - <u>CONSULTA</u>       |       |           |          |          |            |          |        |              |            |          |          |
| Data Inicio: 12/09/2017 |       |           |          |          |            |          |        |              |            |          |          |
| Data Final: 12/09/2017  |       |           |          |          |            |          |        |              |            |          |          |
| QPesquisar              |       |           |          |          |            |          |        |              |            |          |          |

## CONSULTA NOTA FISCAL SERVIÇOS ELETRÔNICA

Imagem 1 - Menu Inicial do Sistema

 b) No menu Consultas (Imagem 2) => NFSE Emitidas, informando o período desejado e clicando no botão "Pesquisar".

|       |     |                    |                                         | -                 |          |          |       |            |   |
|-------|-----|--------------------|-----------------------------------------|-------------------|----------|----------|-------|------------|---|
|       | Г   | DADOS DA NES       | SE                                      |                   |          |          |       |            |   |
|       |     | Período:           | 05/09/20                                | 17 🗊 á 12/09/2017 | ] 🗊      |          |       |            |   |
|       |     | Operação:          | Todas                                   |                   | -        |          |       |            |   |
|       |     | Nº NFS-e Inic      | ial:                                    | 0                 | Final:   |          |       | 0          |   |
|       |     | Nº RPS:            |                                         | 0                 | Série    | RPS:     |       |            |   |
|       |     | Situação:          | Todas                                   |                   | Entreg   | ga: Tod  | os    | -          |   |
|       |     | DADOS DO TO        | MADOR                                   |                   |          |          |       |            |   |
|       |     | CPF/CNPJ:          |                                         |                   |          |          |       |            |   |
|       |     | Nome/Razão Social: |                                         |                   |          |          |       |            |   |
|       | Г   | RELATÓRIOS-        |                                         |                   |          |          |       |            |   |
|       |     | Tipo Relatóri      | o Sintético 💌                           | Saída: PDF 💌      |          |          |       |            |   |
|       |     |                    |                                         | QPesquisar 🔌 Im   | primir   |          |       |            |   |
| NFS-e | RPS | Data               | CPF/CNP3                                | Tomador           | Situação | Servico  | ISS   | Visualizar | C |
| 207   | 0   | 12/09/2017         | 000000000000000000000000000000000000000 | NOTA CONSUMIDOR   | Emitida  | 1.000.00 | 50.00 |            | 5 |
| 207   | 0   | 12,03/2017         | 000000000000000000000000000000000000000 | NOTA CONSOMIDOR   | cinicida | 1.000,00 | 50,00 | <u> </u>   | Ľ |

CONSULTA NOTA FISCAL SERVIÇOS ELETRÔNICA EMITIDAS

Imagem 2 - Menu Consultas NFSE

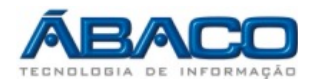

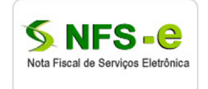

c) Localizando a nota fiscal, clicar no botão "Cancelar" da (Imagem 1 ou Imagem 2) que vai abrir a tela de justificativa para o informar o motivo do cancelamento da nota fiscal.

| MOTIVO DE CANCELAMENTO DA NFS-E                                                                                               |
|----------------------------------------------------------------------------------------------------|
| JUSTIFICATIVA                                                                                                    |
| Solicito cancelamento da nota fiscal 10 emitida com erro na discriminação do serviço, foi substituída<br>pela nota fiscal 20. |
| GVoltar ♥Confirmar                                                                                                    |

Imagem 3 – Tela informar o motivo do cancelamento.

2. Após confirmar a solicitação o contribuinte tem a opção de consultar os processos de cancelamentos para saber a situação do processo, se "Pendente", "Deferido" ou "Indeferido".

No menu Consultas (Imagem 3) => Consulta Processos de Cancelamentos.

| CONSULTA PROCESSOS                                                                                                    |        |            |            |            |          |            |         |  |  |
|----------------------------------------------------------------------------------------------------|--------|------------|------------|------------|----------|------------|---------|--|--|
|                                                                                                    |        | Consulta I | Processos  |            |          |            |         |  |  |
|                                                                                                    |        | Motivo:    |            |            |          |            |         |  |  |
|                                                                                                    |        |            |            |            |          |            |         |  |  |
|                                                                                                    |        |            | QPesquisar |            |          |            |         |  |  |
| Código                                                                                                    | Motivo |            |            | Processado | Situação | Visualizar | Excluir |  |  |
| 1164 Solicito o cancelamento da nota fiscal 200 que foi emitida com erra na descriminação do serviço, já foi emitida a nota fiscal 250 em substituição a nota errada. Não Point |        |            |            | Pendente   | <u>a</u> | ×          |         |  |  |
|                                                                                                    |        |            |            |            |          |            |         |  |  |

Imagem 3 – Tela consulta processos.

Pendente – Situação do processo de cancelamento aguardando analise dos fiscais da prefeitura.

Deferido – Situação do processo confirmado pelo fiscal e cancelado a nota fiscal solicitada.

**Indeferido** – Situação do processo de cancelamento analisado pela fiscalização e a nota fiscal não cancelada, o contribuinte tem visualizar o processo de cancelamento para ver o motivo do indeferimento e saber o porque a nota fiscal não foi cancelada.

Processado: SIM (Deferido ou Indeferido) ou NÃO (Pendente).

**Botão Visualizar**: Usuário visualiza a nota fiscal que consta no processo e que será cancelada e a resposta do fiscal quando deferido ou indeferido o processo de cancelamento.

**Botão Excluir**: Permite o usuário excluir um processo de cancelamentos antes de analisado pelo fiscal.

Observação: A solicitação de cancelamento enquanto o processo esta com situação pendente ela pode ser excluída pelo contribuinte. Após ser deferida ou indeferida não pode mais ser excluída.